## Dispensing

Dispensing mode only shows if the store is configured correctly on the server. Read how here

# Patients

When you tap the **Dispensary** icon you will get a list of your patients. You can search for a particular patient using the field in the search bar.

TIP: you can search by first and last name by using a comma. For example: g, j will search for all patients whose last name starts with G and first name starting with J.

| < Dispe | nsary         |          | <u>.</u> | Supply |       |   | 5339    | C ENABLED | ● = 3    |
|---------|---------------|----------|----------|--------|-------|---|---------|-----------|----------|
| Pati    | ents Prescrib | ers Q    |          |        |       |   |         | Hew       | Patient  |
| CODE \$ | FIRST NAME    | * LAST ) | NAME     | ٥      | D.O.B | ٥ | HISTORY | IDIT      | DISPENSE |
|         | 1000          | 100      |          |        | -     |   | Э       | 1         | >        |
|         |               |          |          |        |       |   | Э       | 1         | >        |
| 100     |               |          |          |        |       |   | 3       | 1         | >        |
|         |               |          |          |        |       |   | Э       | 1         | >        |
|         |               |          |          |        |       |   | 3       | 1         | >        |
|         |               |          |          |        |       |   | 3       | 1         | >        |
|         |               |          |          |        |       |   | Э       | 1         | >        |
|         |               |          |          |        |       |   | 3       | 1         | >        |
|         |               |          |          |        |       |   | Э       | 1         | >        |
|         |               |          |          |        |       |   | 3       | 1         | >        |
|         |               |          |          |        |       |   | Э       | 1         | >        |
|         |               |          |          |        |       |   | Э       | 1         | >        |

### **Adding a new Patient**

• To create a new patient, tap the **New Patient** button.

| Patient Details                            |        |      |
|--------------------------------------------|--------|------|
| First name<br>is required                  |        |      |
| Last name<br>is required                   |        | _    |
| Date of birth<br>is required<br>01/02/2020 |        |      |
| Email                                      |        |      |
| Phone                                      |        |      |
| Address 1                                  |        |      |
| Address 2                                  |        |      |
|                                            | Cancel | Save |

- You'll see a new window.
- The fields marked with IS REQUIRED are fields which must be filled in.
- The other fields are optional.
- The Save button will only be enabled if you have filled out all the required fields.
- Once you have entered all the details that are required, tap the **SAVE** button.

|                              | Pati | ent Details |      |
|------------------------------|------|-------------|------|
| First name<br>is required    |      |             |      |
| Joshua                       |      |             |      |
| Last name<br>is required     |      |             |      |
| Griffin                      |      |             |      |
| Date of birth<br>is required |      |             |      |
| 25/06/1989                   |      |             |      |
| Email                        |      |             |      |
| Phone                        |      |             | <br> |
| Address 1                    |      |             | <br> |
| Address 2                    |      |             | <br> |
|                              |      |             |      |

## Editing a patient's details

To edit a patient's details, tap the **edit** button at the end of the row for that patient. Easy!

Last update: 2020/02/06 08:34 en:mobile:user\_guide:dispensing https://wiki.msupply.foundation/en:mobile:user\_guide:dispensing?rev=1580978091

| < | Di   | spe  | nsary      |             |    |           | Supply | y |              |   | SYN     | C ENABLED | <b>●</b> = ∅ |
|---|------|------|------------|-------------|----|-----------|--------|---|--------------|---|---------|-----------|--------------|
|   |      | Pati | ents       | Prescribers | ]_ | λ ia      |        |   |              |   | ×       | 3 New     | Patient      |
|   | CODE | ¢    | FIRST NAME |             | •  | LAST NAME |        | ¢ | D.O.B        | ÷ | HISTORY | EDIT      | DISPENSE     |
|   | zam4 |      | Joshus     |             |    | Griffin   |        |   | Jun 25, 1989 |   | Э       | 1         | >            |
|   |      |      |            |             |    |           |        |   |              |   |         |           |              |
|   |      |      |            |             |    |           |        |   |              |   |         |           |              |
|   |      |      |            |             |    |           |        |   |              |   |         |           |              |
|   |      |      |            |             |    |           |        |   |              |   |         |           |              |
|   |      |      |            |             |    |           |        |   |              |   |         |           |              |
|   |      |      |            |             |    |           |        |   |              |   |         |           |              |
|   |      |      |            |             |    |           |        |   |              |   |         |           |              |
|   |      |      |            |             |    |           |        |   |              |   |         |           |              |
|   |      |      |            |             |    |           |        |   |              |   |         |           |              |
|   |      |      |            |             |    |           |        |   |              |   |         |           |              |
|   |      |      |            |             |    |           |        |   |              |   |         |           |              |

### Viewing a patient's History

You can also view the history for a patient by tapping the **history** button.

5/8

|               | Patient History                   | - Joshua Griffin | ×           |
|---------------|-----------------------------------|------------------|-------------|
| ITEM CODE   🌩 | ITEM NAME                         | QUANTITY 🌩       | PRESCRIBER  |
| AR33197       | ABACAVIR / LAMIVUDINE 60/30 MG CP | 1                | James Smith |
|               |                                   |                  |             |
|               |                                   |                  |             |
|               |                                   |                  |             |
|               |                                   |                  |             |
|               |                                   |                  |             |
|               |                                   |                  |             |
|               |                                   |                  |             |
|               |                                   |                  |             |
|               |                                   |                  |             |
|               |                                   |                  |             |
|               |                                   |                  |             |
|               |                                   |                  |             |
|               |                                   |                  |             |

#### Prescribers

You can show, add and edit prescribers in just the same way as you do for patients.

Simply tap the "Prescribers" toggle button at the top of the window:

To edit a prescriber, tap the edit (pen icon) button for the row you wish to edit. You're then shown the presriber's details:

| <br>Prescriber Details           |            | <u> </u> |
|----------------------------------|------------|----------|
| First name<br>is required        |            |          |
| Last name<br>is required         |            |          |
| Registration code<br>is required |            |          |
| Email                            |            |          |
| Phone                            |            |          |
| Address 1                        |            |          |
| Address 2                        |            |          |
|                                  | Cancel Sav | re       |

As for patients, only when you've entered all the required fields you'll be able to save the record.

| Dispensary Prescribers     Patients Prescribers     Prescribers Q     CODE Image: Constraint of the second of the second of th                                                                               | Dispensary       Prescribera       Supply       Prescribera         Patients       Prescribera       AST NAME       AST NAME       Inst NAME         J-1234       desmine       McKeeran       Score       Score       Sc | ¢ | ED  EDIT EDIT |
|----------------------------------------------------------------------------------------------------|----------------------------------------------------------------------------------------------------|---|---------------|
| Patients     Prescribers     New Prescribers       CODE     Image: State State                 | Patients     Prescribees       CODE     INIST NAME       J-1234     Jamine       J8-987     James                                                                                                    | ¢ | EDIT          |
| CODE     FIRST NAME     LAST NAME     EDIT       J-1234     Jasmine     McKeven     Image: Comparison of the comparison of the comparis                                            | CODE       INST NAME       IAST NAME         J-1234       James       McKeven         J8-947       James       Smith                                                                                                    | 0 | EDIT<br>1     |
| J-1234         Jasmine         McKewen         Image: Comparison of the comparison of the comparison of th | J1234       Jammin       McKeen         J2-987       Jammin       Smith                                                                                                    |   | 1             |
| IS-987 James Smith                                                                                                    | 15-987 James Smith                                                                                                    |   | 1             |
|                                                                                                    |                                                                                                    |   |               |
|                                                                                                    |                                                                                                    |   |               |
|                                                                                                    |                                                                                                    |   |               |
|                                                                                                    |                                                                                                    |   |               |
|                                                                                                    |                                                                                                    |   |               |
|                                                                                                    |                                                                                                    |   |               |
|                                                                                                    |                                                                                                    |   |               |
|                                                                                                    |                                                                                                    |   |               |

#### **Dispensing to a patient**

- Firstly, find the patient to dispense to (as above for viewing/editing a patient)
- Then click the **Dispense** button on that row.

| < Dispe | nsary      |             |           | Supply |              |   | \$358   | INABLED | ● = »    |
|---------|------------|-------------|-----------|--------|--------------|---|---------|---------|----------|
| Pat     | ients      | Prescribers | Q i.a     |        |              |   | ×       | New     | Patient  |
| CODE \$ | FIRST NAME | •           | LAST NAME | ¢      | D.O.B        | ¢ | HISTORY | XD47    | DISPENSE |
| zam4    | Joshua     |             | Griffin   |        | Jun 25, 1909 |   | Э       | 1       | >        |
|         |            |             |           |        |              |   |         |         |          |
|         |            |             |           |        |              |   |         |         |          |
|         |            |             |           |        |              |   |         |         |          |
|         |            |             |           |        |              |   |         |         |          |
|         |            |             |           |        |              |   |         |         |          |
|         |            |             |           |        |              |   |         |         |          |
|         |            |             |           |        |              |   |         |         |          |
|         |            |             |           |        |              |   |         |         |          |
|         |            |             |           |        |              |   |         |         |          |
|         |            |             |           |        |              |   |         |         |          |
|         |            |             |           |        |              |   |         |         |          |
|         |            |             |           |        |              |   |         |         |          |

From: https://wiki.msupply.foundation/ - mSupply Foundation Documentation

Permanent link: https://wiki.msupply.foundation/en:mobile:user\_guide:dispensing?rev=1580978091

Last update: 2020/02/06 08:34

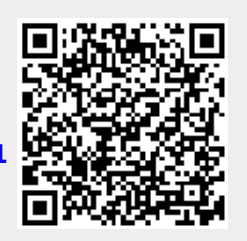